## بسمه تعالى

فایل آموزش نصب افزونه پیامک ووکامرس فارسی

1- ابتدا فایل افزونه را از سایت <u>هدف اس ام اس</u> دانلود کنید.

2- وارد پیشخوان وردپرس شوید.

3- به قسمت افزونه ها > افزودن افزونه تازه مراجعه کنید.

4- برروی دکمه بارگذاری افزونه کلیک کنید.

5- فایل دانلود شده افزونه را از سیستم خود انتخاب و سپس روی دکمه نصب کلیک کنید.

منتظر باشید تا نصب و فعال سازی افزونه به اتمام برسد.

سپس جهت انجام تنظیمات افزونه، به قسمت ووکامرس> پیامک ووکامرس در منو پیشخوان مراجعه کنید.

برای اتصال افزونه به سامانه پیا<mark>مکی هدف اس ام اس،</mark> در قسمت <mark>وبسروی</mark>س فیلد های زیر را مطابق توضیحات تکمیل کنید.

انتخاب سامانه پیامکی : Hadafsms.om

نام کاربری : همان نام کاربری پنل پیامکی شماست.

رمز عبور : همان رمز عبور شما برای ورود به پنل کاربری است.

شماره فرستنده : مطابق خطوط درج شده در پنل کاربری.

سایر بخش ها را متناسب با نیاز خود تنظیم کنید.

درصورت داشتن هرگونه سوال و مشکلی از بخش ارسال تیکت با واحد پشتیبانی در ارتباط باشید.